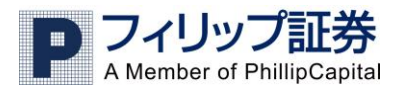

## モバイル操作マニュアル

## 目次

| Ι    | ログイン画面・ | •• | •• | • • | • | • | ・2ページ |
|------|---------|----|----|-----|---|---|-------|
| Π    | メイン画面・・ | •• | •• | • • | • | • | ・2ページ |
| Ш    | 取引レート・・ | •• | •• | • • | • | • | ・2ページ |
| IV   | 現在のポジショ | ン・ | •• | • • | • | • | ・3ページ |
| v    | 注文一覧・・・ | •• | •• | • • | • | • | ・4ページ |
| VI   | 口座情報・・・ | •• | •• | • • | • | • | ・5ページ |
| VII  | 決済ポジション | 一覧 | •• | • • | • | • | ・5ページ |
| VIII | 設定・・・・・ | •• | •• | • • | • | • | ・6ページ |
| IX   | 補足説明・・・ | •• | •• | • • | • | • | ・6ページ |

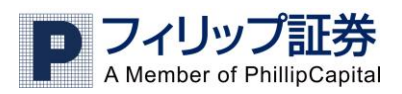

I ログイン画面

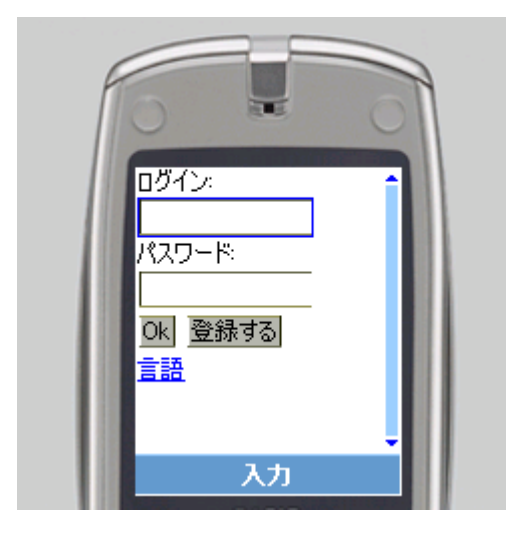

Ⅱ メイン画面

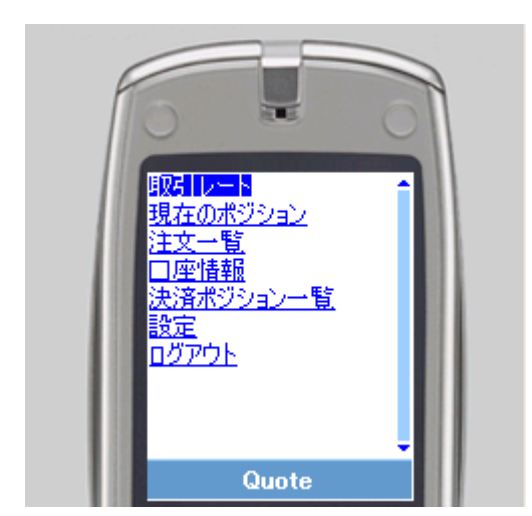

ログイン画面

ユーザー名とパスワードを入力し、OK をクリックすると、メイン取引画面が表示されます。
注)ユーザー名とパスワードを登録できない機種があります。

メイン画面 左記のように全てのメニューが表示されます。

取引レート: レート確認と新規発注 現在のポジション: 決済と保有ポジション閲覧 注文一覧: 有効な注文の閲覧 口座情報: 預り金の詳細表示 決済ポジション一覧: 決済履歴表示 設定: お好みの設定に変更 ログアウト: 終了

以下にメニューごとの操作を紹介します。

Ⅲ 取引レート

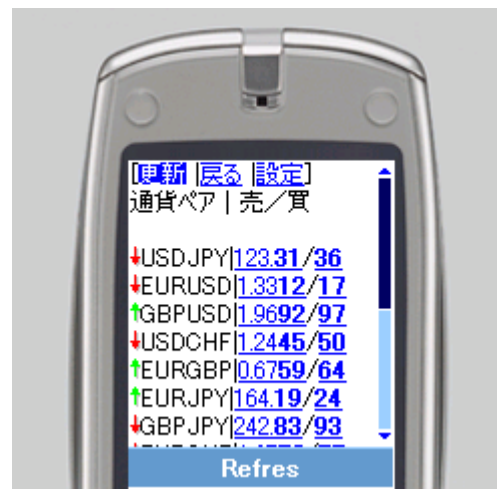

取引レート-- 新規にポジションを建てる事や、 現在のレートチェックが出来る。

新規注文

(1)注文の手順

建てたい通貨の Bid か Offer を選択

- 売りはレート左を選択
- 買いはレート右を選択
- 注)現在自動更新は機能しておりませんので ヘッダーの更新を押し、新しい情報を取得 してください。

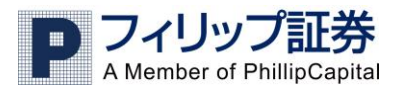

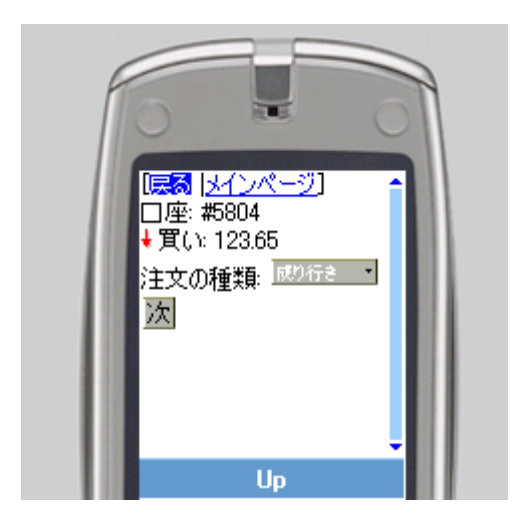

(2)注文の手順

注文の種類を選び、「次」を選択

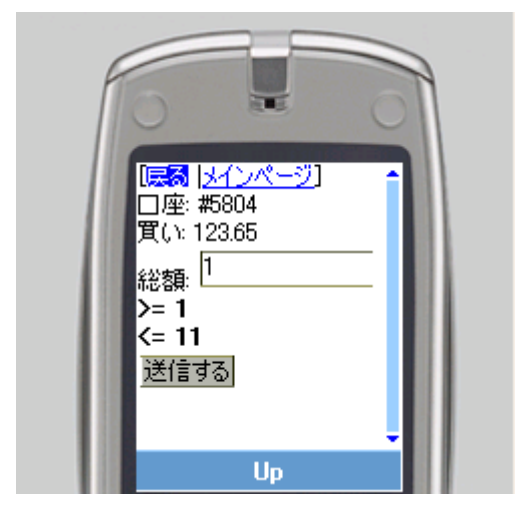

(3)注文の手順

指値、逆指値の場合はここでロット数及び 指定値段を入力、成り行きの場合はロット 数を入力し、「送信する」を選択 >=1 は現在建てれる最少 Lot 数です <=11 は現在建てれる最多 Lot 数です

Ⅳ 現在のポジション

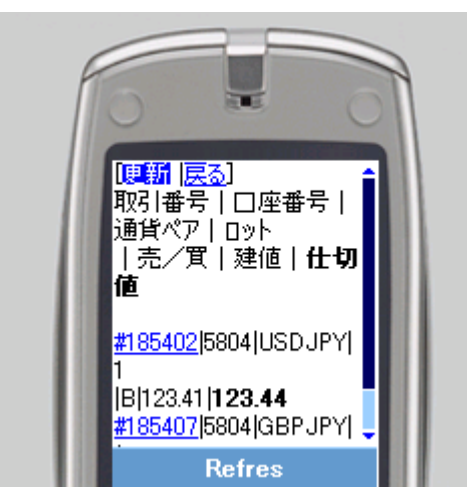

現在のポジション--現在保有しているポジションを見ることが出来、決済注文を発注することが出来ます。

注)機種によっては機能しない場合があります。

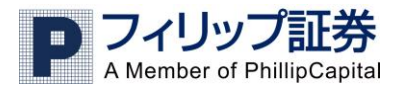

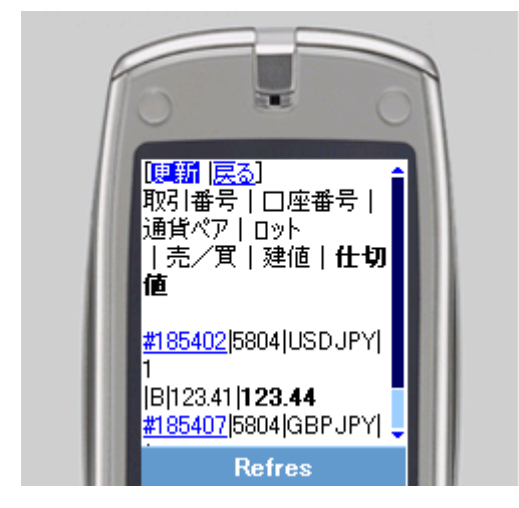

2.保有ポジションの操作手順(1)指定ポジションの取引番号を選択。

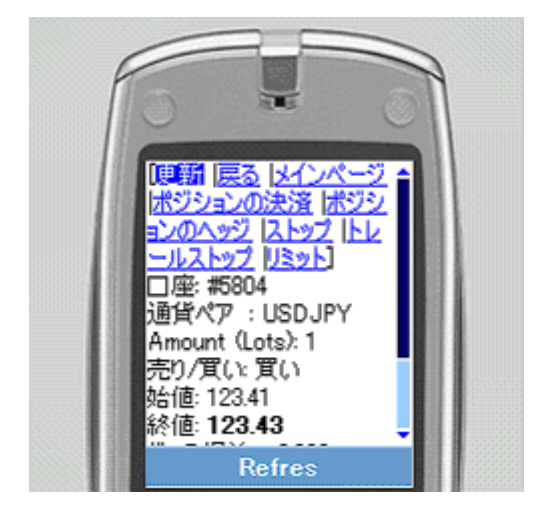

- (2)上部の執行条件を選択。
  ポジションの決済・・・成り行き
  ポジションのヘッジ・・両建て注文
  ストップ・・・・・・逆指値
  トレールストップ・・・トレール逆指値
  リミット・・・・・・・指値
  注)対象ポジションが 1Lot しかない場合、
- ポジションの決済を選択すると その取引のポジションが自動的に成り行 き決済となります。

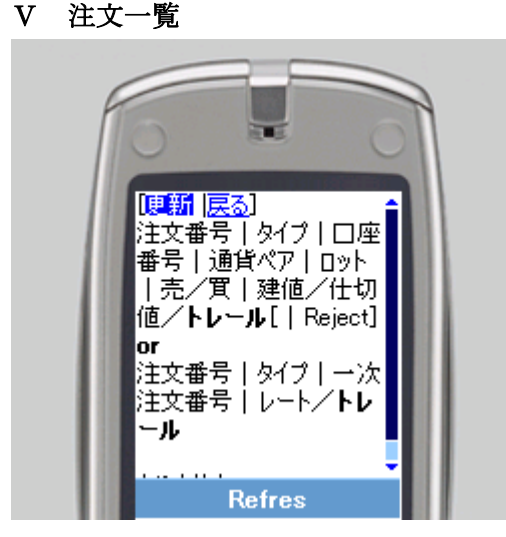

注文一覧 -- 現在の注文一覧が表示され、注文の 変更や削除が出来ます。

注) 拒否された注文もこちらに表示されますの
 で、これを消したい場合は注文番号をクリ
 ックして削除してください。また、注文が
 拒否された場合、ヘッダーに[拒否されまし
 た(1)]と表示されますのでそちらを選択し
 削除することも出来ます。

4

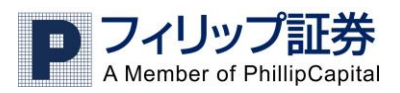

## VI 口座情報

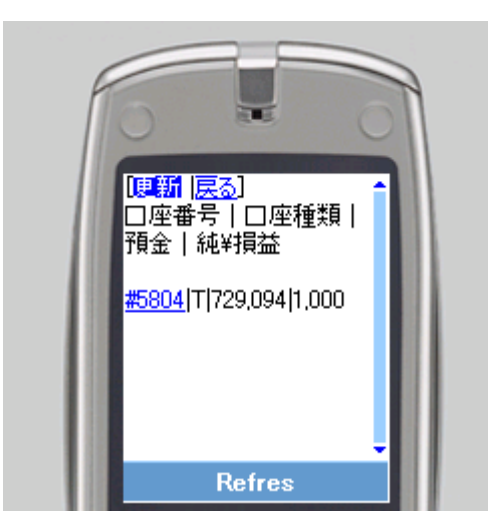

口座情報 -- 口座に関する情報がご覧になれます。

(1)口座番号を選択すると詳細がご覧になれます。

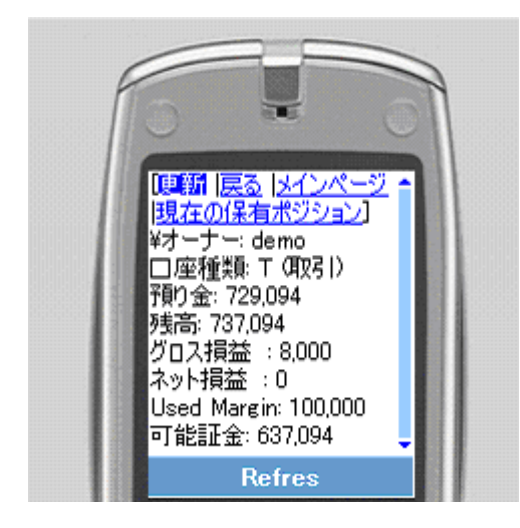

(2).詳細はこのような表示です。

注)現在自動更新は機能しておりませんので ヘッダーの更新を押し、新しい情報を取得 してください。

Ⅶ 決済ポジション一覧

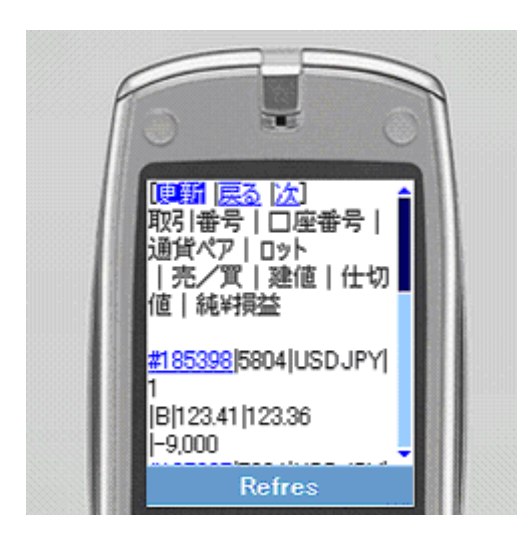

決済ポジション一覧--決済ポジションの履歴がご 覧になれます。

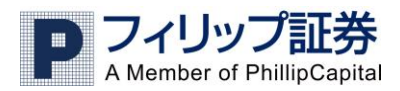

₩ 設定

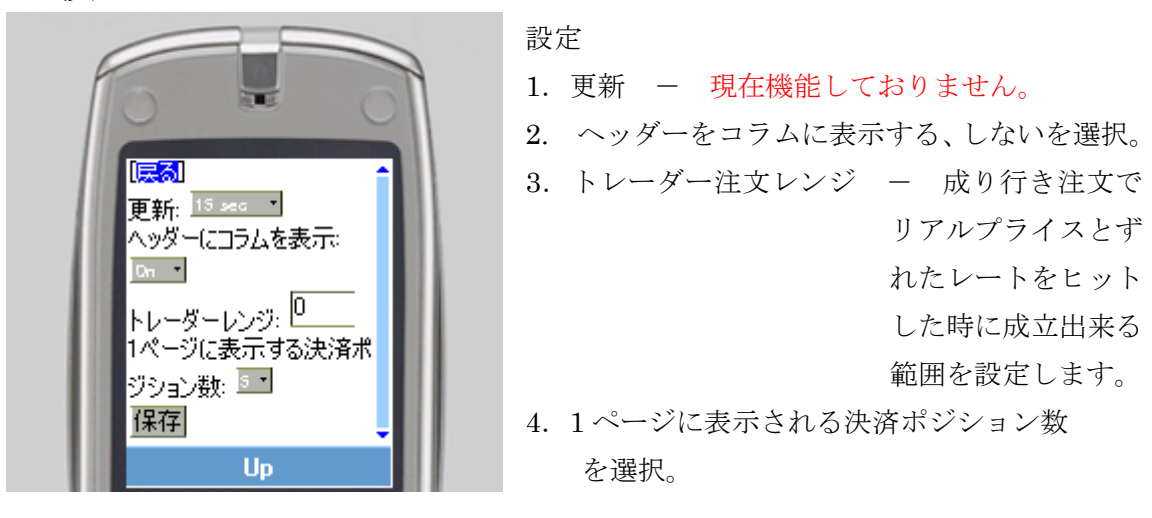

## IX 補足説明

基本的な注文種類はPC版と同じです。注文種類の詳細に関しては、PC版の取引マニュ アルを参考にして下さい。

PC 版マニュアル

Web 版お取引マニュアル

http://www.phillip.co.jp/fx/pdf/webmanual2011.pdf

WinTrader マニュアル (基本編)

http://www.phillip.co.jp/fx/pdf/enterprise\_quickstart.pdf

モバイルはお客様の通信状況によって時間がかかる場合があります。したがって成り行き の場合リジェクト(拒否)される可能性があります。

自動更新は機能しておりませんので、更新を押し新しい情報を取得してください。